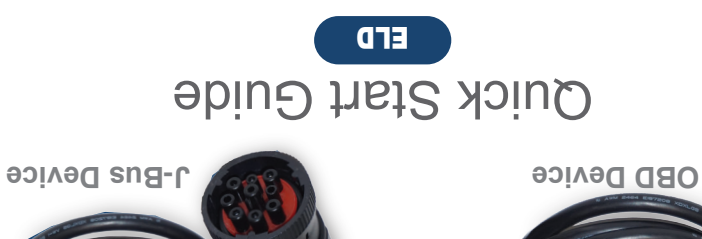

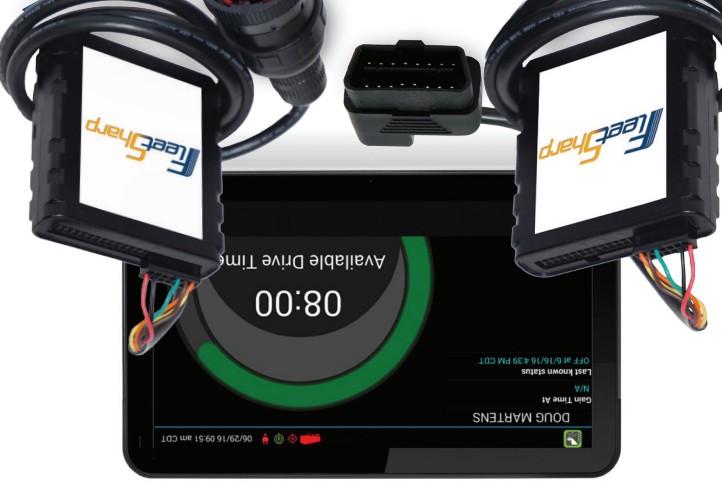

djeygaa

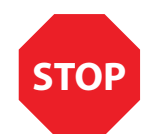

#### WE'RE CONFIDENT WE CAN MAKE IT RIGHT!

If you have any questions or problems with your GPS tracker, please give us a call before you make a return. FleetSharp Customer Support Phone: 1-877-899-2939 Email: support@fleetsharp.com

#### How are we doing? We'd love to know.

We hope you will be pleased with your order and the service you receive. We love to hear from customers about features they love, and ways we can continue to improve your experience. Leave us a review where you made your purchase. Thank you!

For more valuable information, please like us on Facebook and follow us on LinkedIn.

| Activate Y<br>Open a web brows<br>www.fleetsha<br>Create an account,<br>existing account.                                                                                                    | <b>Your Device</b><br>er and go to:<br>arp.com/getstarted<br>or log in to your                                                                                                    |
|----------------------------------------------------------------------------------------------------|----------------------------------------------------------------------------------------------------|
| New Customers   Fill out the following to complete your registration:   Activation Code: •   E-mail Address:   Create Your Password:   Create Your Password:   Onfirm Password:   I agree to the Terms & Conditions | Already a Customer?<br>Simply log in and we'll walk you through the<br>process of adding your new units.<br>Email Address:<br>Password:<br>Sign In Control Sign In Control Sign In Contr |
| Here's your de                                                                                                    | vice activation code:<br>ticker<br>Goes<br>Here                                                                                                    |
| 3 Follow the instruction your device(s).                                                                                                    | ons for activating                                                                                                    |

guide matches the code on screen. Or. if your activation code does not show up re-enter it and press continue.

## Set Up eFleetSuite

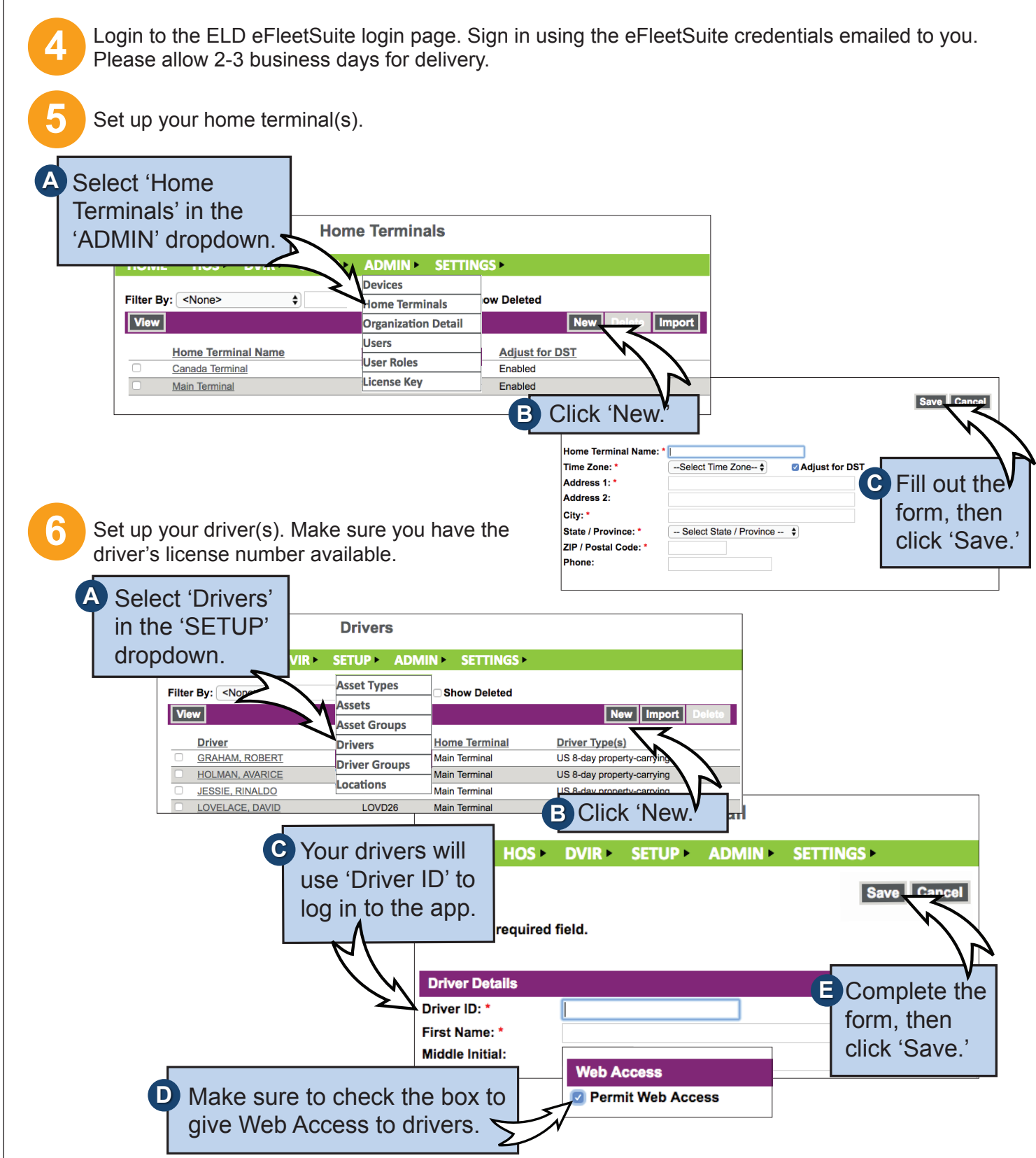

The system will create a temporary password for the driver. See the Driver's App Guide for details.

## **Install Your Device**

# TeeSharp

### Get to Know the FleetSharp ELD System

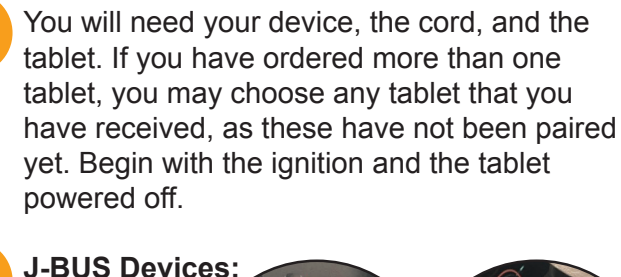

Connect the cord to the device. then plug the device into the J-Bus port.

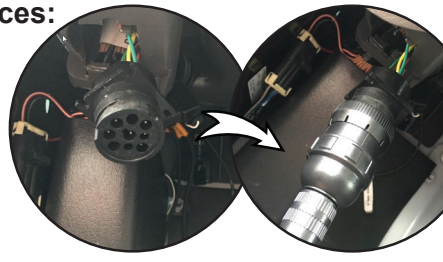

**OBD Devices:** Connect the OBD extension cord to the device, then plug the device into the OBDII port.

- Turn on the ignition, and verify green and orange lights on the device.
- Power on the tablet. The app will automatically start. The tablet will then recognize all devices within range. The device at the top of the list will be the one closest to you. Double check by matching the serial number, then choose the device.

OBD devices only - A pop-up window will prompt you to input the current odometer reading of the vehicle.

#### Your installation is complete!

Per regulation, for the first 10 days the system may not display available hours on the tablet. The system is still capturing information and generating logs, which are available in the eFleetSuite portal.

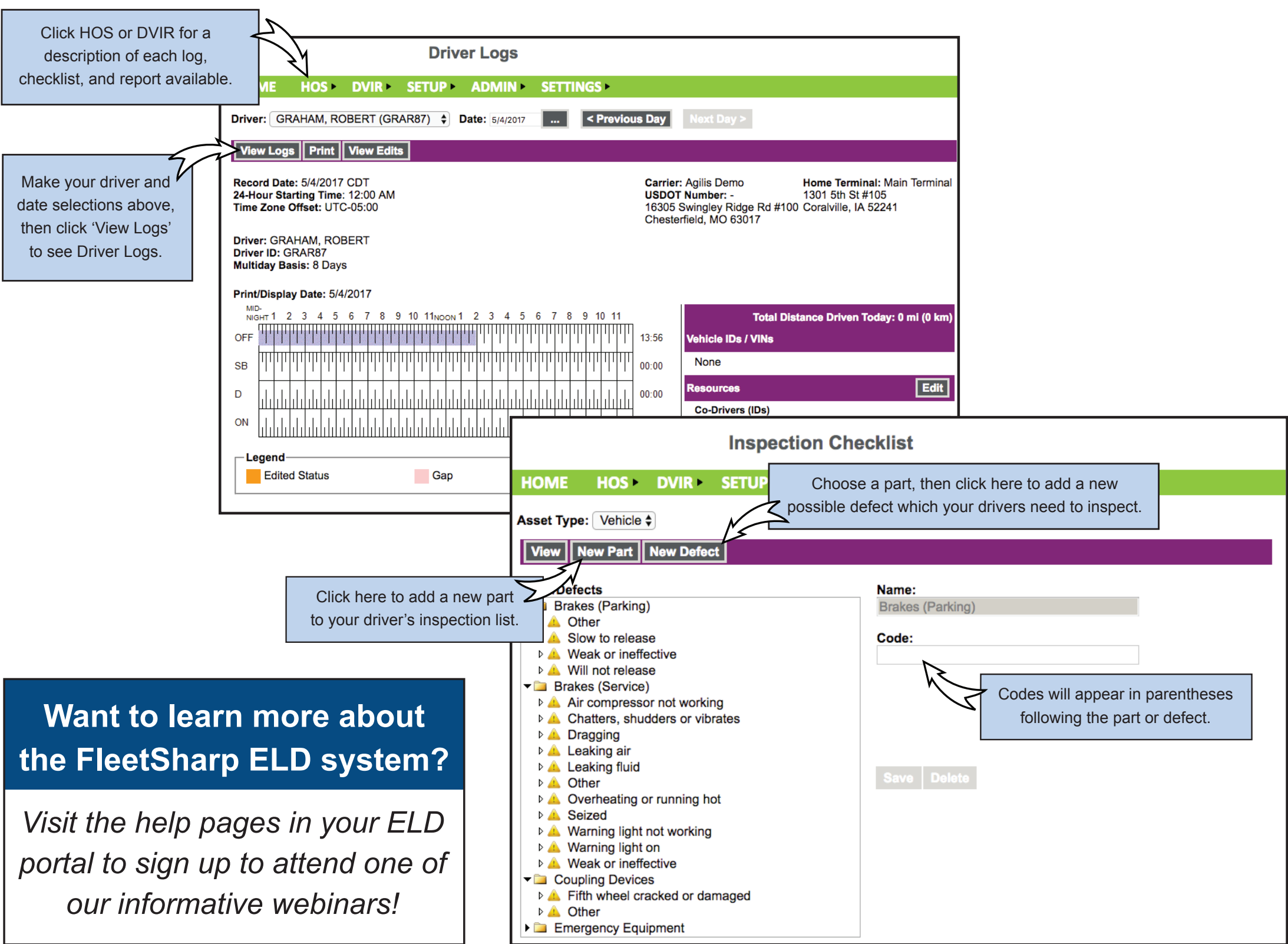

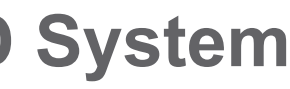

| erminal  |  |
|----------|--|
|          |  |
|          |  |
| i (0 km) |  |
| Edit     |  |
| Ealt     |  |